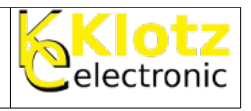

In wenigen Schritten man ein FTP Laufwerk in das Windowssystem einbinden. Danach es es Möglich das FTP Laufwerk wie eine lokale Festplatte, DVD-Laufwerk, USB Stick usw. zu verwenden.

## Windows-Explorer starten

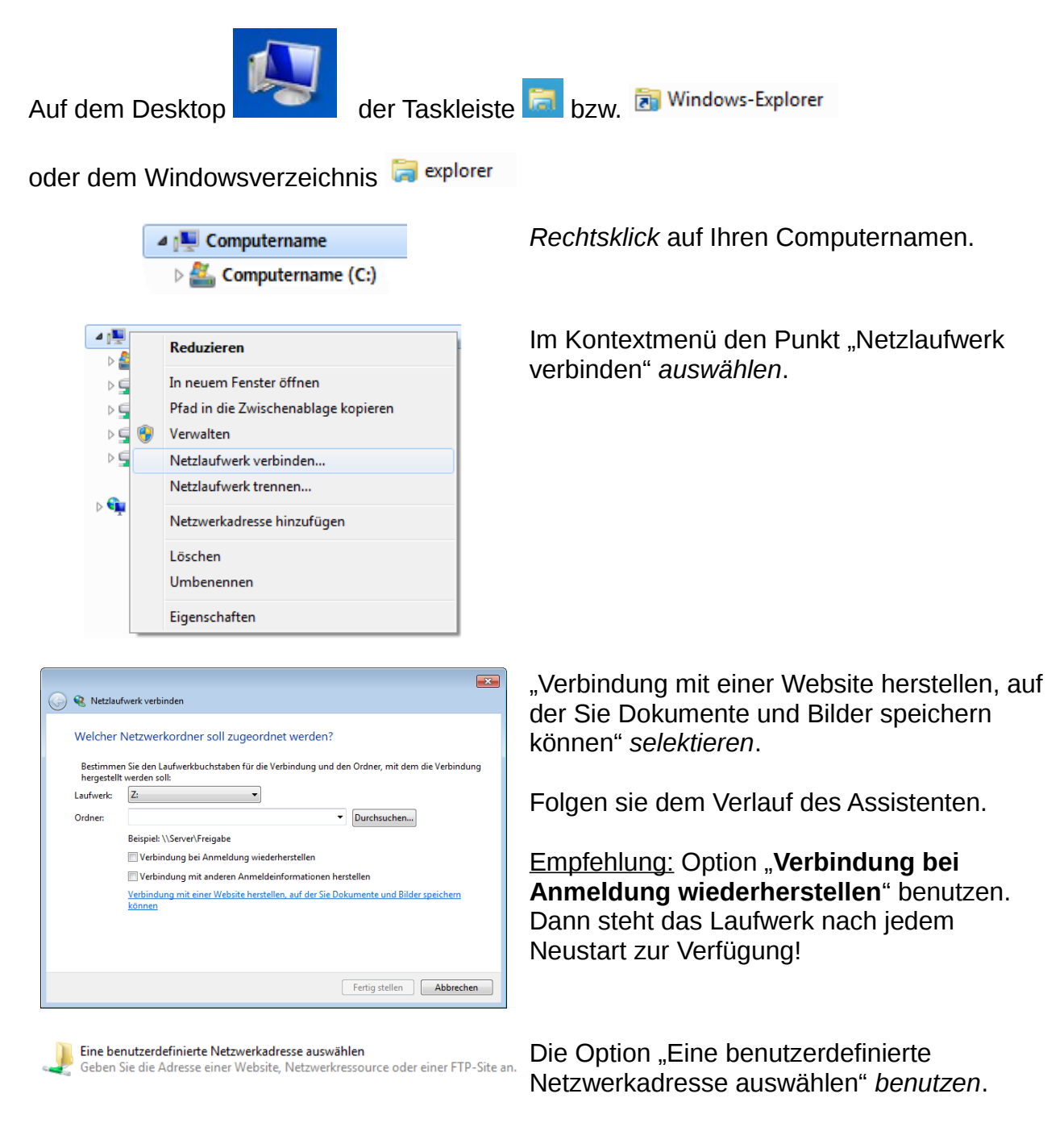

| Mathias Klotz                                                                                                    | /srv1/shared/anleitungen/FTP_in_den_Windows-Explorer_einbinden.odt | 1/3 |
|----------------------------------------------------------------------------------------------------|--------------------------------------------------------------------|-----|
| Das Dokument darf herunterladen und zum privaten Gebrauch verwendet werden.<br>Änderungen an diesem Dokument sich nicht gestattet! |                                                                    |     |

## FTP Laufwerk in den Windows-Explorer einbinden (permanent)

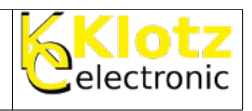

| 3 | Eine Netzwerkadresse hinzufügen                                                                                                    | Die Netzwerkadresse ist folgende:                               |
|---|----------------------------------------------------------------------------------------------------|-----------------------------------------------------------------|
|   | Geben Sie den Standort der Website an.<br>Geben Sie die Adresse einer Website, FTP-Site oder Netzwerkressource ein, die diese Verknüpfung<br>öffnen soll. | ftp://mathias-klotz.no-ip.biz                                   |
|   | Internet- oder Netzwerkadresse:  ftp://mathias-klotz.no-ip.bid  Beispiele anzeigen                                                                        |                                                                 |
|   | Weiter Abbrechen                                                                                                    |                                                                 |
| G | Eine Netzwerkadresse hinzufügen                                                                                                    | Als erstes das Häkchen bei "Anonym anmelden" <u>entfernen</u> . |
|   | Vele FIP-Server lassen eine anonyme Anmeldung mit begrenztem Zugriff auf den Server zu.<br>Möchten Sie sich anonym anmelden?                              | Danach geben den Benutzernamen<br>eingeben.                     |
|   | Benutzername: MeinName Ihr Kennwort wird abgefragt, wenn die Verbindung mit dem FTP-Server hergestellt wird.                                              |                                                                 |
|   | Weiter Abbrechen                                                                                                    |                                                                 |
| 3 | Eine Netzwerkadresse hinzufügen                                                                                                    | Einen Namen für das FTP Laufwerk eingeben.                      |
|   | Wie Soll diese Netzwerkadresse nenden:<br>Geben Sie einen Namen für die Verknüpfung ein, so dass Sie sich die Netzwerkadresse leicht merken<br>können:    | Z. B. MeinFTP                                                   |
|   | konnen:<br>ftp://mathias-klotz.no-ip.biz<br>Geben Sie einen Namen für diese Netzwerkadresse ein:<br>MeinFTP                                               |                                                                 |
|   | Weiter Abbrechen                                                                                                    |                                                                 |

| Mathias Klotz                                                                                                    | /srv1/shared/anleitungen/FTP_in_den_Windows-Explorer_einbinden.odt | 2/3 |
|----------------------------------------------------------------------------------------------------|--------------------------------------------------------------------|-----|
| Das Dokument darf herunterladen und zum privaten Gebrauch verwendet werden.<br>Änderungen an diesem Dokument sich nicht gestattet! |                                                                    |     |

## FTP Laufwerk in den Windows-Explorer einbinden (permanent)

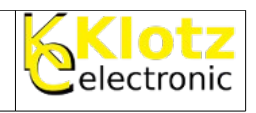

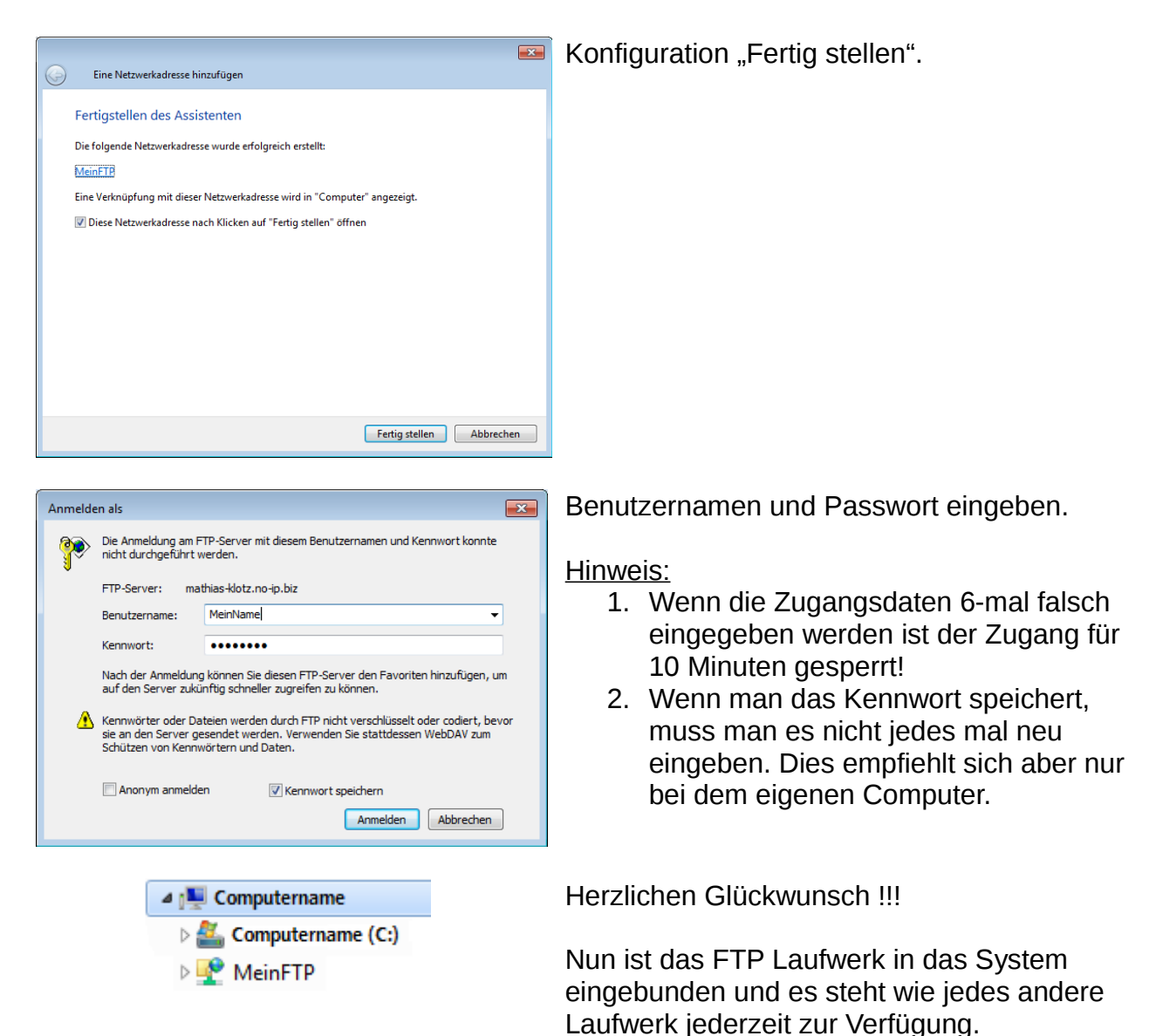

| Mathias Klotz                                                                                                    | /srv1/shared/anleitungen/FTP_in_den_Windows-Explorer_einbinden.odt | 3/3 |
|----------------------------------------------------------------------------------------------------|--------------------------------------------------------------------|-----|
| Das Dokument darf herunterladen und zum privaten Gebrauch verwendet werden.<br>Änderungen an diesem Dokument sich nicht gestattet! |                                                                    |     |